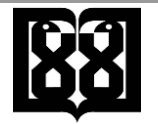

## آموزش ساخت کانکشن در آیفون و سیستم عامل ios

۱) پنجره "Settings " را در آيفون خود باز کنيد

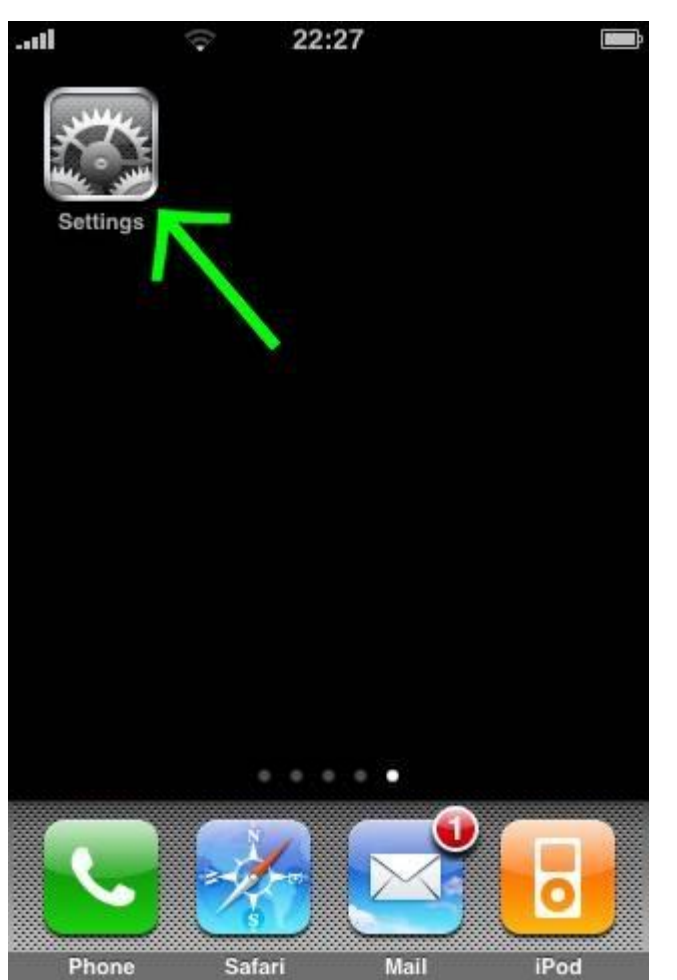

۲) بر روی "General " کلیک کنید

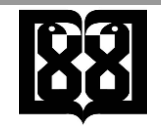

| ii 🤝 22:27                |   |
|---------------------------|---|
| Settings                  |   |
| Sounds                    | > |
| 🔯 Brightness              | > |
| Wallpaper                 | > |
| General                   | > |
| Mail, Contacts, Calendars | > |
| Phone                     | > |
| Safari                    | > |
| iPod                      | > |
| 🔎 Photos                  | > |

۳) بر روی "Network " کلیک کنید

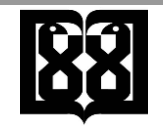

| all 🗇 22:28       |             |
|-------------------|-------------|
| Settings Genera   | al          |
| About             | >           |
| Usage             | 2m 👂        |
|                   |             |
| Network           | >           |
| Bluetooth         | Off >       |
| Location Services | ON          |
|                   |             |
| Auto-Lock         | 5 Minutes > |
| Passcode Lock     | Off >       |
| Restrictions      | Off >       |
|                   |             |

۴) بر روی "VPN " کلیک کنید

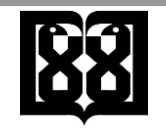

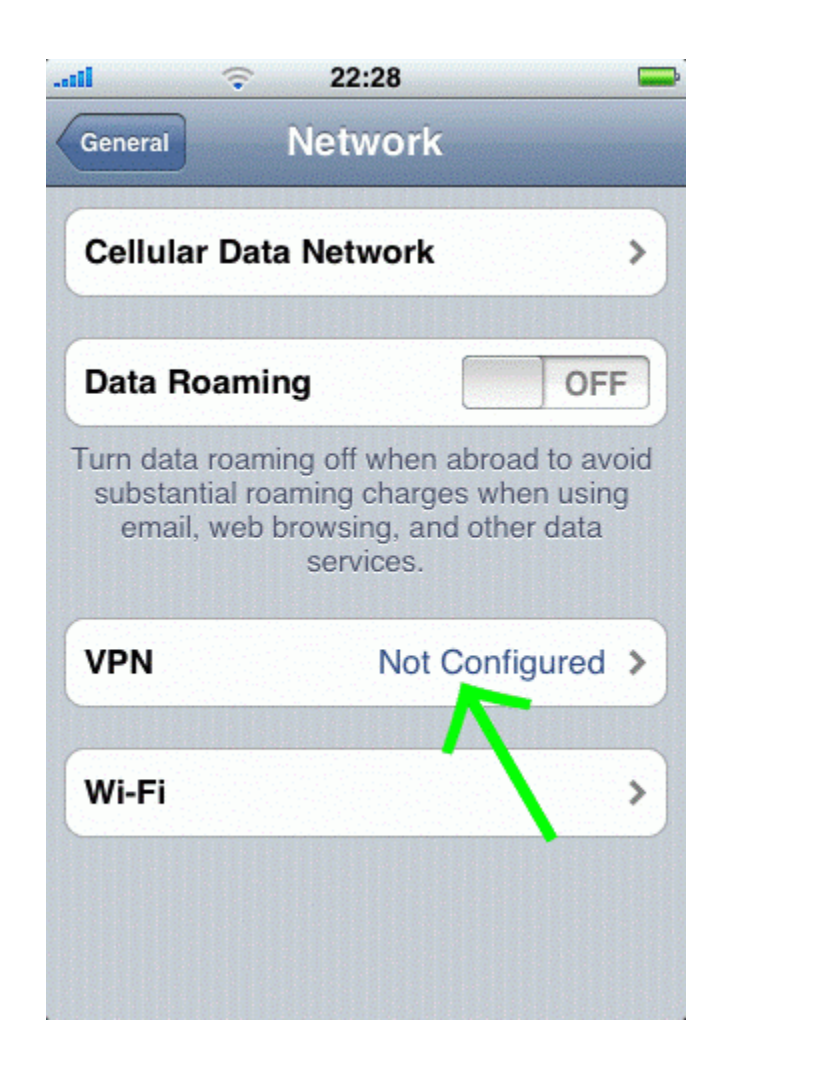

۵) بر روی "Add VPN Configuration " کیلک کنید

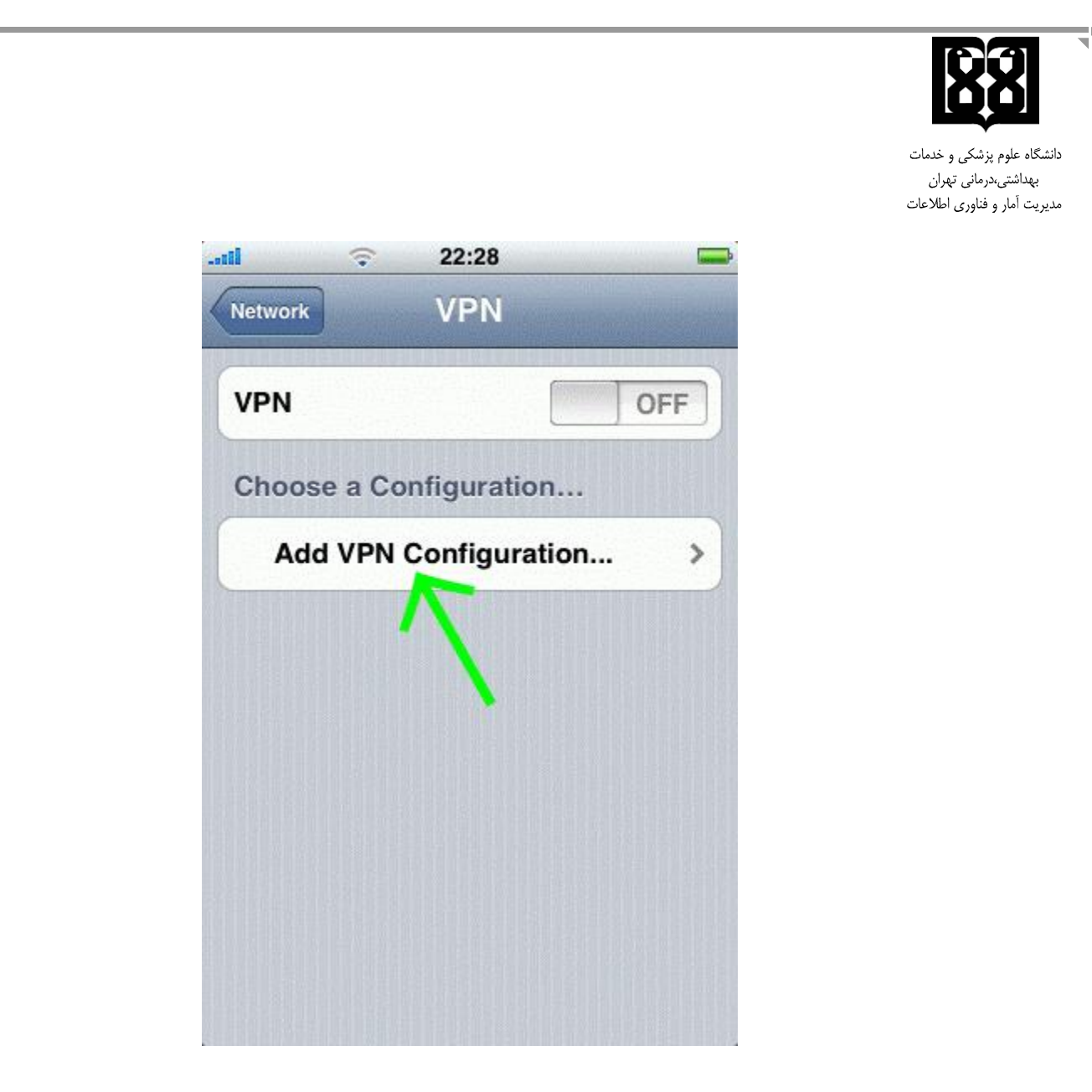

۲) "PPTP " را انتخاب کنید در قسمت "Description " نام VPN را تایپ کنید بر روی قسمت server کلیک کنید و ادرس ای پی سرور مورد نظر راوارد کنید ۲)

همچنین یوزر نیم و پسوورد اکانت خود را وارد کنید و سپس

" Send All Traffic " را ON کنید و در نهایت تنظیمات را با کلیک بر روی "Save " ذخیره کنید

این آدرس را در قسمت Server وارد کنید: Vcampus.tums.ac.ir